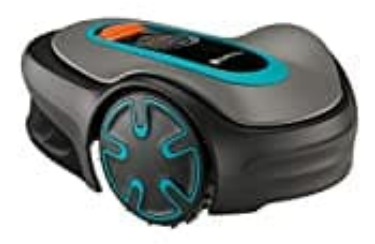

## **GARDENA SILENO minimo**

## Zeitplan über die App löschen

- 1. Öffne die GARDENA App auf deinem Smartphone.
- 2. Navigiere im Hauptmenü zu Zeitplan.

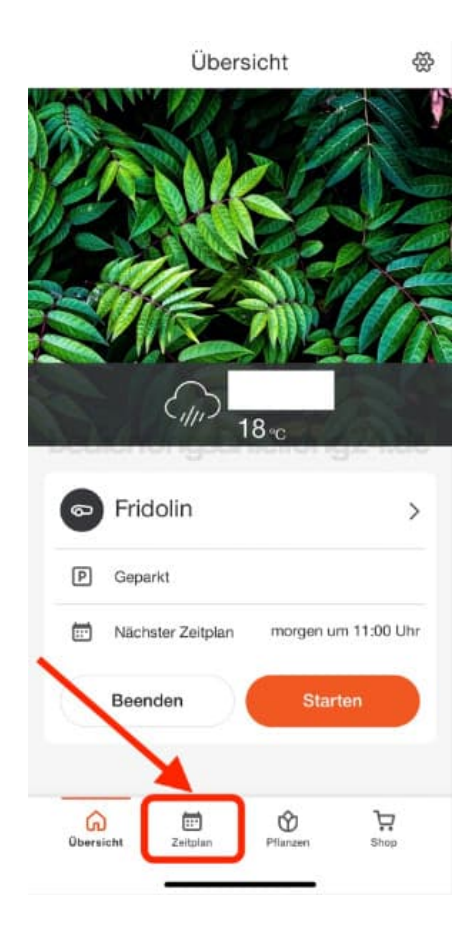

3. Zeitplan löschen:

- Wähle den gewünschten Tag aus.
- Tippe auf die vorhandenen Zeitfenster und entferne sie oder setze die Zeiten auf Aus.

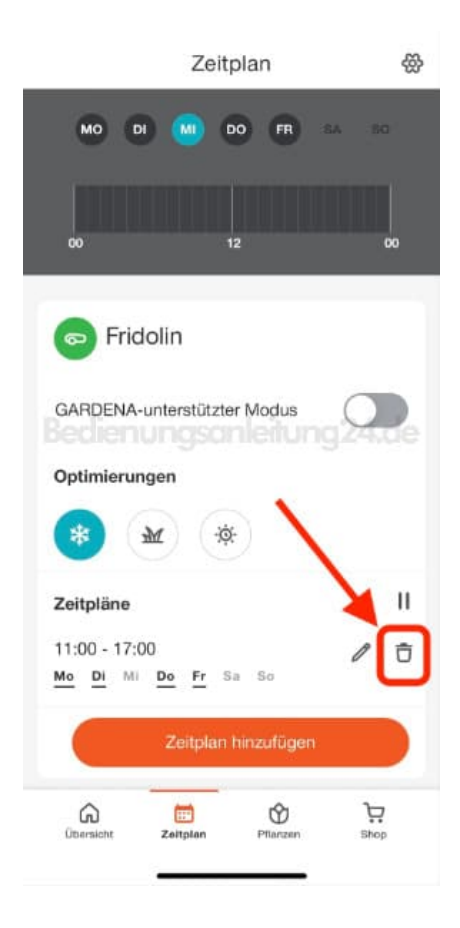

4. Bestätige die Änderungen, um den Zeitplan zu aktualisieren.